## **MTS Pronto Pass**

- 1. Download the "Pronto-San Diego" app from the app store on your Smart Phone
- 2. If you are new to Pronto, open the App, Click "Sign Up" at the bottom.
- 3. Complete the sign-up process.

| Sign Up                                                                                                    |                                                      |
|----------------------------------------------------------------------------------------------------|------------------------------------------------------|
| Email*<br>(this will be your username)                                                                                                    |                                                      |
| First Name*<br>First Name                                                                                                    |                                                      |
| Last Name*<br>Last Name                                                                                                    |                                                      |
| Password*<br>Password                                                                                                    | Show                                                 |
| Password must be at least 8 characters,<br>each of the following: one upper-case let<br>case letter, one number and one special<br>Confirm Password* | and contain<br>ter, one lower-<br>character.<br>Show |
| * Required Field                                                                                                    |                                                      |
| Your personal information will be used to online account, communicate with you, p and process payments.                                              | s.<br>maintain your<br>rovide e-tickets              |
|                                                                                                    |                                                      |
| Continue                                                                                                    | е                                                    |

| ≡ Sign In    |      |
|--------------|------|
| PRONT        |      |
|              |      |
| Email        |      |
| Password     | Ø    |
| SIGN IN      |      |
| Forgot passw | ord? |
| OR           |      |
|              | 10.0 |

| elect Security Questions |  |
|--------------------------|--|
| elect Security Questions |  |
| Security Question*       |  |
| Tap to Select            |  |
| Answer*                  |  |
| Tap to Type              |  |
|                          |  |
| Security Question*       |  |
| Tap to Select            |  |
| Answer*                  |  |
| Tap to Type              |  |
| Sign up                  |  |

## **MTS Pronto Pass**

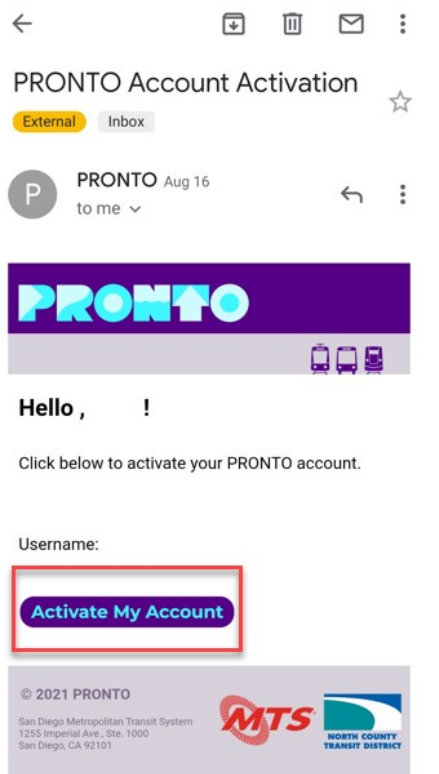

4. Activate your account through an email sent to you from Pronto. The email will be sent to the address you used to sign up. Select "Activate My Account" in the email sent over.

5. After signing into the app, you are taken to the "Use" page. There, you will create a virtual card.

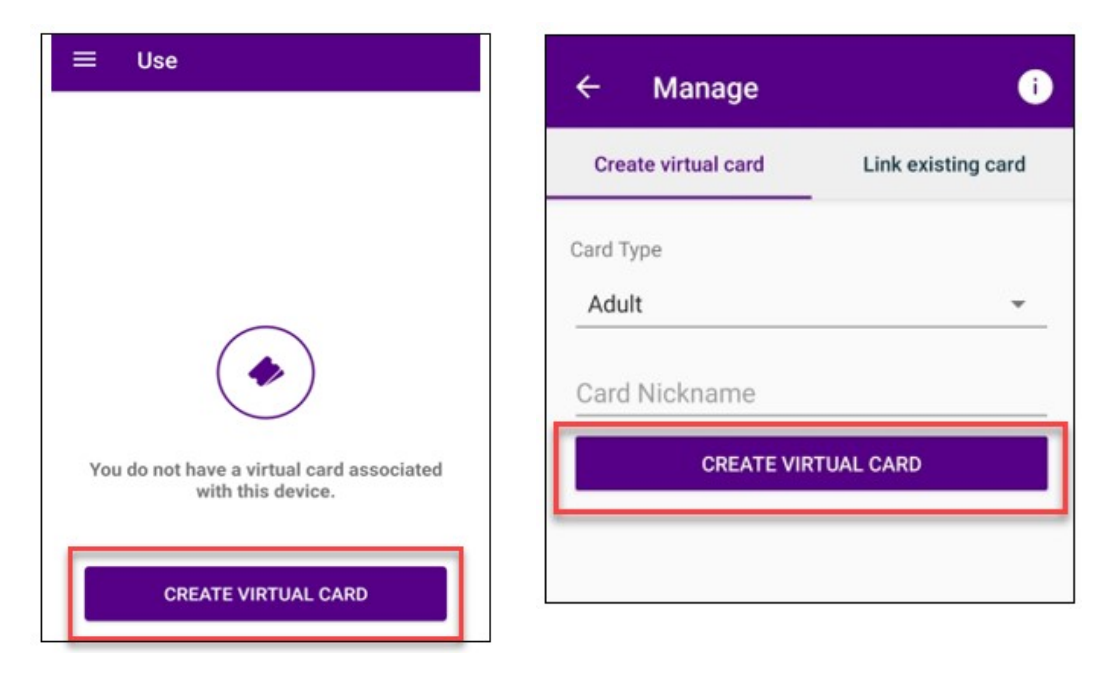

6. Once card has successfully been created, please make note of the card number at the top of the Manage Page. You will need to enter this information into the payment website

| PALOTAR COLLEGE                                                                                                    |                                                    | (i) Customer                           | Service       |
|----------------------------------------------------------------------------------------------------|----------------------------------------------------|----------------------------------------|---------------|
| Pronto-MTS Transit Pass                                                                                                    |                                                    |                                        |               |
| Instructions<br>Before purchasing the pass, please make sure to download the Pronto App and create a virtual card. Instr<br>When signing up for the app and completing the payment transaction, both email addresses must be the s<br>MTS Pronto Download Instructions                                                                                                    | uctions can be fou<br>ame.                         | ind at the link bel                    | ow.           |
| Once you have downloaded the app and created a virtual card, please continue to this page to make a pa<br>number found at the top of the "Manage" page in your Pronto App.<br>After making the payment, you will receive an emailed receipt- this does not mean your pass is valid. Within<br>the Cashier's Office to confirm that your pass is valid and ready to use. Your pass is not valid until that occ | yment. You will nee<br>n 1 business day, y<br>urs. | ed the Pronto Ca<br>you will be contar | ra<br>:ted by |
| Student Information                                                                                                    |                                                    |                                        |               |
| First Name                                                                                                    | ≡ ма                                               | anage                                  |               |
| Last Name                                                                                                    | test<br>Card #: 0                                  | 000008308323338                        | 9722          |
| Email Address                                                                                                    | PR                                                 | onto                                   | <b>\$0.00</b> |
| Mobile Phone                                                                                                    | Last Refr                                          | reshed 09/01/202                       | 21, 12:34 PM  |
|                                                                                                    |                                                    | ٠                                      |               |
| Re-enter ID                                                                                                    | 🔶 Add                                              | Passes                                 | Load Money    |
| Pronto Card Number (Found on top of "Manage" prote in Pronto App)                                                                                                    | Card D                                             | etails                                 | Card Action   |
|                                                                                                    | Autoload N                                         | loney                                  | >             |
|                                                                                                    | Purchased                                          | Passes                                 | >             |
|                                                                                                    | Earn As Yo                                         | u Go                                   | >             |
|                                                                                                    | Card Histor                                        | ry                                     | >             |
|                                                                                                    | Pass Auto                                          | Renewals                               | +             |
|                                                                                                    | Student an                                         | d Emplovee Pr                          | rograms       |

- 7. Complete payment and information section of website. A receipt will be sent to your email address entered.
- Cashier's Office will be in contact with you within 1 business day to finalize the steps of issuing you the pass.
  YOUR PASS IS NOT VALID UNTIL YOU HAVE RECEIVED DIRECT COMMUNICATION FROM THE CASHIER'S OFFICE.